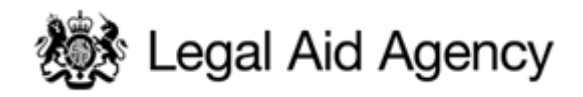

# LAA eTendering Quick Guides

## QG03: Responding to PQQs and/or ITTs

#### 1. Viewing PQQs/ITTs Open to all suppliers

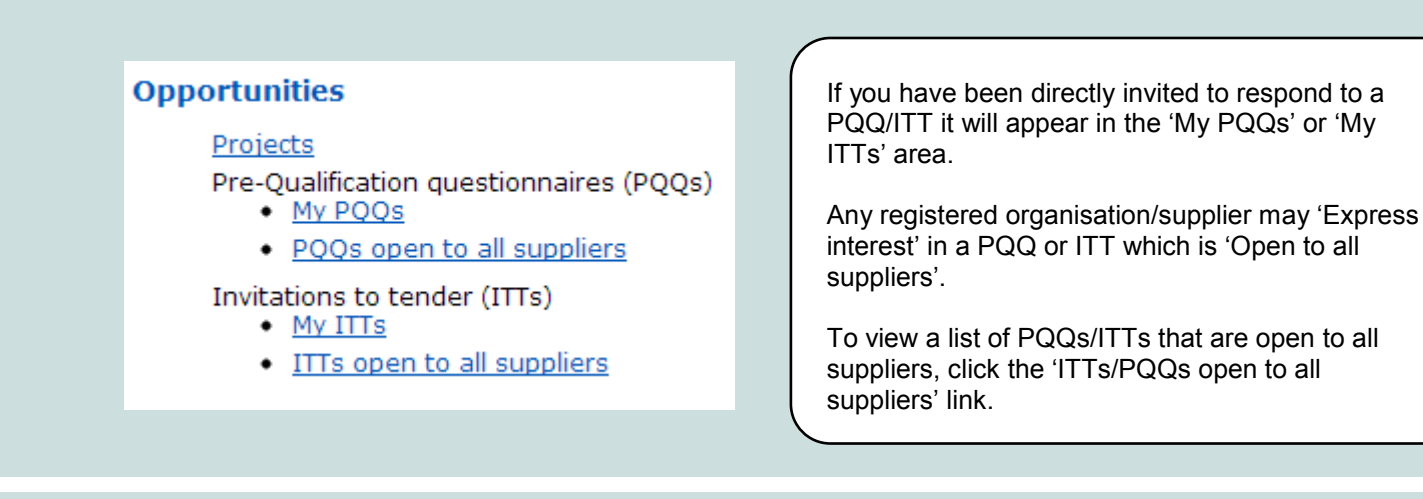

#### 2. Select a PQQ/ITT you're interested in...

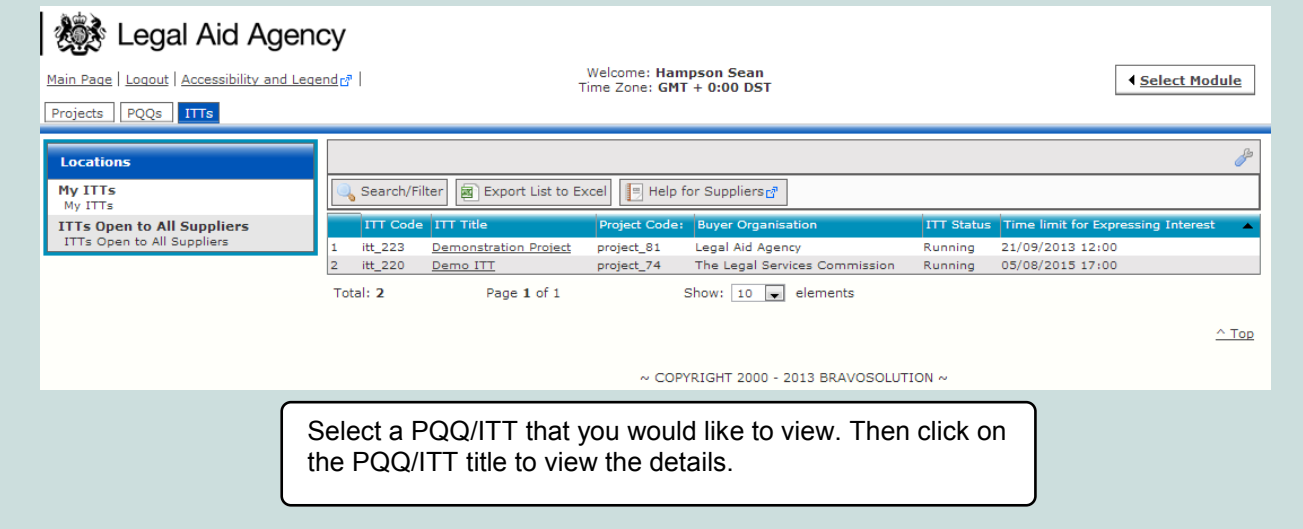

## 3. 'Expressing Interest'

| 🏂 Legal Aid Agency                                                                                               |                                                    |  |  |
|----------------------------------------------------------------------------------------------------|----------------------------------------------------|--|--|
| gout Accessibility and Legender                                                                                  | Welcome: Hampson Sean<br>Time Zone: GMT + 0:00 DST |  |  |
| Project : project_81 - Demo Project<br>ITT: itt_223 - Demonstration Project<br>Closing Date: 21/09/2013 12:00:00 |                                                    |  |  |
|                                                                                                    | Express Interest Decide Later                      |  |  |
| Printable Viewg <sup>e</sup>                                                                                     |                                                    |  |  |
| Response status                                                                                                  |                                                    |  |  |
| Response status Response Not Submitted To Buyer                                                                  |                                                    |  |  |
| Overview                                                                                                    |                                                    |  |  |
| ITT Code                                                                                                    | itt_223                                            |  |  |
| ITT Title                                                                                                    | Demonstration Project                              |  |  |
| ITT Description                                                                                                  |                                                    |  |  |
| Type of Supplier Access                                                                                          | ITT Open to All Suppliers                          |  |  |
| Response Currency                                                                                                | Response Currency GBP                              |  |  |
| Test ITT                                                                                                    | No                                                 |  |  |
| Buyer Organisation                                                                                               | Buyer Organisation Legal Aid Agency                |  |  |
| Buyer Name                                                                                                    | Hampson Sean                                       |  |  |
| Allow Suppliers to Respond by Consortium                                                                         | No                                                 |  |  |
| Contract information<br>Contract information                                                                     |                                                    |  |  |

# If you were directly invited to the PQQ/ITT this step is not required.

If you are interested in responding to a PQQ or ITT, click on 'Express Interest' to register your interest with the LAA and to view the entire PQQ or ITT, including any supporting documentation that the LAA has attached relating to the PQQ/ITT.

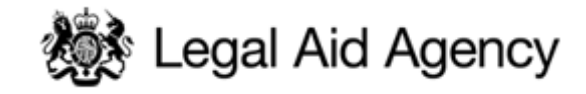

### 4. Replying to the PQQ/ITT

| Back To List       Main Page       Logout       Accessibility and Legendra?       Time Zone: GMT + 0:00 DST         Image: Control of the second second se | 💑 Legal Aid Agency                                           |                                                                                                    |                                                    |  |  |  |  |  |  |
|----------------------------------------------------------------------------------------------------|--------------------------------------------------------------|----------------------------------------------------------------------------------------------------|----------------------------------------------------|--|--|--|--|--|--|
| ()       Project : project 74 - Face to face Services from April 2013         ITI Details       Closing Date: 05/08/2015 17:00:00         Settings       Buyer Attachments         Buyer Attachments: 1       Warning: You have 1 unread Buyer Attachment(s). Please click here to read the file(s) bef         My Response       Satus is: Response Not Submitted To         Buyer Attachments: 1       Image User Rights         Mussages       ○ Decline To Respond         Unread Messages (0)       Image User Rights         Manage User Rights       ○ Decline To Respond         I Red Pens       ★ Can you supply red biros?         2 Green Pens       ★ Can you supply green biros?                                                                                                    | Back To List   Main Page   Logout   Access                   | ibility and Legendra                                                                                                    | Welcome: Hampson Sean<br>Time Zone: GMT + 0:00 DST |  |  |  |  |  |  |
| Buyer Attachments         Buyer Attachments         Buyer Attachments:         My Response         Status is: Response Not Submitted To         Buyer         Buyer         Messages         > Unread Messages (0)         User Rights         Manage User Rights         Image User Rights         Image U                                                                                                    | TIT Details      Settings View ITT settings                  | Project : <u>project 74</u> - Face to face Services from April 2013<br>ITT: itt_220 - Demo ITT<br>Closing Date: 05/08/2015 17:00:00<br>Response Last Submitted On: <u>Not Submitted Yet</u> |                                                    |  |  |  |  |  |  |
| My Response<br>Buyer       The printable View (2)       Help for Suppliers (2)         Messages<br><ul> <li>Unread Messages (0)</li> <li>User Rights<br/>Manage User Rights</li> <li>User Rights</li> <li>I Technical Response (questions: 11)</li> <li>I Types of Pens - Section of ITT Questions</li></ul>                                                                                                    | Buyer Attachments<br>Buyer Attachments: 1                    | Warning: You have 1 unread Buyer Attachment(s). Please click here to read the file(s) before                                                                                                |                                                    |  |  |  |  |  |  |
| Messages       Create Response       Decline To Respond         User Rights       View Response Index Only       Image User Rights         Manage User Rights       Image Index Index Only       Image Index Index Only         Image Index Index Ind                                                                       | My Response<br>Status is: Response Not Submitted To<br>Buyer | Printable Viewof                                                                                                    |                                                    |  |  |  |  |  |  |
| User Rights Manage User Rights                                                                                                    | Messages Unread Messages (0)                                 |                                                                                                    | Create Response                                    |  |  |  |  |  |  |
| I Types of Pens - Section of ITT Questions         1 Red Pens       * Can you supply red biros?         2 Green Pens       * Can you supply green biros?                                                                                                    | <b>User Rights</b><br>Manage User Rights                     | Z View Response Index Only     ✓ 1. Technical Response (questions: 11)                                                                                                    |                                                    |  |  |  |  |  |  |
| 1     Red Pens     * Can you supply red biros?       2     Green Pens     * Can you supply green biros?                                                                                                    |                                                              | ▼ 1.1 Types of Pens - Section of ITT Questions                                                                                                    |                                                    |  |  |  |  |  |  |
| 2 Green Pens * Can you supply green biros?                                                                                                    |                                                              | 1 Red Pens                                                                                                    | * Can you supply red biros?                        |  |  |  |  |  |  |
|                                                                                                    |                                                              | 2 Green Pens                                                                                                    | * Can you supply green biros?                      |  |  |  |  |  |  |
| 3 Pencils * Can you supply pencils?                                                                                                    |                                                              | 3 Pencils                                                                                                    | * Can you supply pencils?                          |  |  |  |  |  |  |

If you are responding to a PQQ or ITT open to all suppliers, once you express an interest in a PQQ or ITT it will move into the 'My PQQ or ITT' list.

If you have been invited by the LAA to respond to a specific PQQ or ITT, it will only be available from the 'My PQQ or ITT' list.

Click 'My Response' and 'Create Response' to respond to a PQQ/ ITT. You can choose not to respond by clicking 'Decline to Respond'.

### 5. Completing and Submitting your Response

| 🗸 Submit Response                        |                    |                 |                                                              |  |                                      |              |
|------------------------------------------|--------------------|-----------------|--------------------------------------------------------------|--|--------------------------------------|--------------|
| / Re                                     | sponse Summary     |                 |                                                              |  |                                      |              |
| Tec                                      | hnical Response    | Missi           | ng optional responses (2)                                    |  |                                      |              |
| Cor                                      | nmercial Response  | All qu<br>No at | uoted items completed Total Price (e<br>attachments uploaded |  | ccluding optional sections) GBP 23,8 |              |
|                                          | iew Response Ind   | lex Only        |                                                              |  |                                      |              |
| ▼ 1. Technical Response (questions: 11 ) |                    |                 |                                                              |  |                                      | dit response |
| •                                        | 1.1 Types of Per   | is - Sectio     | n of ITT Questions                                           |  |                                      |              |
| 1                                        | Red Pens           |                 | * Can you supply red biros?                                  |  | Yes                                  |              |
| 2                                        | Green Pens         |                 | ★ Can you supply green biros?                                |  | Yes                                  |              |
| з                                        | Pencils            |                 | \star Can you supply pencils?                                |  | Yes                                  |              |
| 4                                        | Additional Colours |                 | Can you supply any additional colours?                       |  |                                      |              |
| 5                                        | Catalogue          |                 | ✤ Please attach a copy of your catalogue                     |  | Jellyfish.ipg (758 Kb)               |              |
| -                                        | 1.2 Supply - See   | tion of IT1     | Questions                                                    |  |                                      |              |
| 1                                        | Locations          | \star Can yo    | a deliver to any of the following locations?                 |  | Astor West                           |              |
|                                          |                    |                 |                                                              |  |                                      |              |

You should work your way through each section of the PQQ/ITT by clicking on 'Edit Response'.

If any questions with a red asterisk are left blank the system will not allow you to Submit your response.

Always click the 'Save Changes' button to save your changes.

When the response is complete, click the 'Submit Response' button to make the response visible to the LAA.

| . Checking and Confirming your Response                                                                                                    | ▼ ITT Details                                                              |
|----------------------------------------------------------------------------------------------------|----------------------------------------------------------------------------|
|                                                                                                    | Settings<br>View ITT settings<br>Buyer Attachments<br>Buyer Attachments: 1 |
| View Response Index     I. Technical Response (     I.1 Types of Pens -     I. Red Pens     I. Red Pens                                                                                                    | My Response<br>Status is: Response Submitted To<br>Buyer                   |
| 2 Green Pens<br>3 Pencils<br>4 Additional Colours<br>5 Catalogue<br>1 O.K Cancel<br>1 (758 Kb)                                                                                                    | Messages<br>▶ Unread Messages (0)                                          |
| ▼ 1.2         Supply - Section of ITT Questions           1         Locations         ★ Can you deliver to any of the following locations?         Astor West           2         Lead Times         ★ Please select your lead time for delivery         Leas than 4 working days | <b>User Rights</b><br>Manage User Rights                                   |

After selecting 'Submit' the system will ask you to confirm you are satisfied with your response, please click 'OK' to submit it to the LAA.

Your response status will show 'Response Submitted to Buyer' and you will receive an auto-receipt to the registered email address confirming the response has been submitted to the LAA.

If you wish to amend your submitted response prior to the deadline you can do so by clicking on the PQQ/ITT, clicking 'Edit Response', make the changes then click 'Keep Changes' and 'Submit Changes' to re-submit your response.